# **Recruiting Locations Instructions**

## What is a Recruiting Location?

For each HR Location (i.e. the physical location of the employee that is attached to Position), there needs to be a <u>default</u> Recruiting Location in TAM.

| Locations ⑦                                |                                        |                  |                  |   |
|--------------------------------------------|----------------------------------------|------------------|------------------|---|
| *Location                                  | Location Description                   | 1                | Primary Location |   |
| MADEWI0017 Q                               | 505 ADMINISTRATION BLDG                | HR Location      |                  | î |
| Add L Recruiting Location *Recruiting Area | s ⑦<br>Recruitment Area<br>Description | Location Type Ta | rget Openings    |   |
| 1259                                       | Q Madison                              | City Recruit     |                  |   |
| Add Recrui                                 | ting Location                          | Locatio          | 511              |   |

There are 5 different Recruiting Location types available:

- 1. Statewide
- 2. Region
- 3. County
- 4. City
- 5. Institution or Facility

Each level rolls up to the level before it. Below is an example of how the structure rolls up (each section rolls up to the larger level). Not all regions, counties and cities are represented.

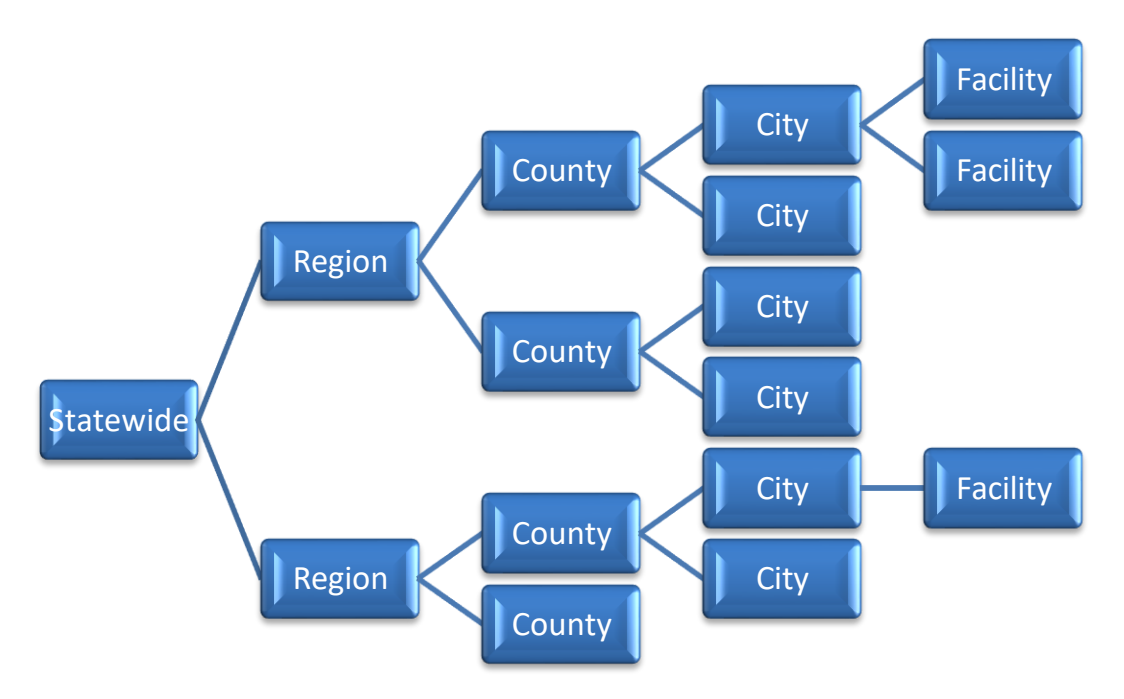

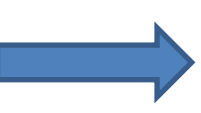

**NOTE ABOUT SCREENSHOTS IN THIS DOCUMENT**: The location hierarchy has NOT been completely configured in the system that was used for these screenshots so this is NOT how the Location Search will look in the final product. The full hierarchy will be in place based on the image on Page 1.

The Recruiting Location Type determines the level at which a Job Opening will appear in Location Search in Candidate Gateway.

| Search Jobs Search by job title, location, or keyword | »                                                                                                    |
|-------------------------------------------------------|----------------------------------------------------------------------------------------------------|
| Clear Search                                          | Save Search                                                                                                    |
| 21 jobs found.                                        |                                                                                                    |
| ADV PRACTICE NURSE-PRESCRIB                           |                                                                                                    |
| Job ID 9945                                           | 513<br>inle                                                                                                    |
|                                                       | Search Jobs<br>Search by job title, location, or keyword<br>Clear Search<br>21 jobs found.<br>ADV PRACTICE NURSE-PRESCRIB<br>Job ID 9943<br>Location Mult |

Applicants will also be able to use the Search Jobs box to search by location. If the name of the city or facility is in the Job Posting, the applicant will be able to find the listing regardless of the Recruiting Location used in the Job Opening.

When a job opening is created in TAM, a Recruiting Location is defaulted from the position:

| Reci   | ruiting Home         |                      |       |            |                 |   |         |
|--------|----------------------|----------------------|-------|------------|-----------------|---|---------|
| ob Det | ails (?)             |                      |       |            |                 |   |         |
|        | Job Opening Type     | Standard Requisition | on    |            | ۲               |   |         |
|        | *Business Unit       | 50500                | Q Ad  | Iministrat | ion             |   |         |
|        | Department           | 505B190000           | Q BI  | isiness P  | artner Services |   |         |
|        | Position Number      | 513169               | Q FI  | NANCIAL    | SPECIALIST      |   |         |
|        | Job Code             | 00161                | FI    | VANCIAL    | SPECIALIST      |   |         |
|        | *Recruiting Location | 1259                 | Q M   | adison     |                 |   |         |
|        | *Job Posting Title   | FINANCIAL SPECIA     | ALIST |            |                 |   |         |
|        | Job Posting Title    | TINANOIAE SI EOIA    | 46101 |            |                 |   |         |
|        |                      |                      |       |            |                 | c | ontinue |

However, you will be able to update the Recruiting Location on the Job Opening if needed:

| Locations ⑦             |          |                                 |                               |          |               |   |  |  |
|-------------------------|----------|---------------------------------|-------------------------------|----------|---------------|---|--|--|
| *Location               | Location | Description                     |                               | Primary  | Location      |   |  |  |
| MADEWI0017 Q            | 505 ADM  | INISTRATION BLDG                |                               |          | Î             |   |  |  |
| Add Location            |          |                                 |                               |          |               |   |  |  |
| Recruiting Location     | s ?      |                                 |                               |          |               |   |  |  |
| *Recruiting Area        |          | Recruitment Area<br>Description | Location                      | Туре Та  | rget Openings |   |  |  |
| 1279                    | ٩        | Dane County                     | County                        |          | 1             | Î |  |  |
| Add Recruiting Location |          | Updated                         | Recruiting Loc<br>Dane County | ation to |               |   |  |  |

The Recruiting Location will also be used as part of the Register/Certification process in TAM. If you have a recruitment with multiple locations, you will be able to create certification lists based on the Recruiting Locations used in the Job Opening.

## Understanding Different Recruiting Location Types

#### Statewide

If a Statewide Recruiting Location is selected, the opening will only appear under Statewide in the Location Search (it will NOT appear at the region, county, city or facility level in the Location Search).

| Location               | Search Jobs           Statewide (1) |               |                    |        |  |  |  |  |  |
|------------------------|-------------------------------------|---------------|--------------------|--------|--|--|--|--|--|
| Statewide (1)          | Clear Search                        |               |                    | Save S |  |  |  |  |  |
|                        | Statewide 🛞                         |               |                    |        |  |  |  |  |  |
| Historical Society (1) | 1 job found.                        |               |                    |        |  |  |  |  |  |
| ▼ Department           | ARCHVT                              |               |                    |        |  |  |  |  |  |
| Local Government (1)   |                                     | Job ID        | 994509             |        |  |  |  |  |  |
|                        |                                     | Location      | Statewide          |        |  |  |  |  |  |
| ▼ Job Posted In        |                                     | Department    | Local Government   |        |  |  |  |  |  |
|                        |                                     | Business Unit | Historical Society |        |  |  |  |  |  |
| 2020 (1)               |                                     | Posted Date   | 05/04/2020         |        |  |  |  |  |  |

The applicant will be asked to indicate the counties in which they want to work during the application process:

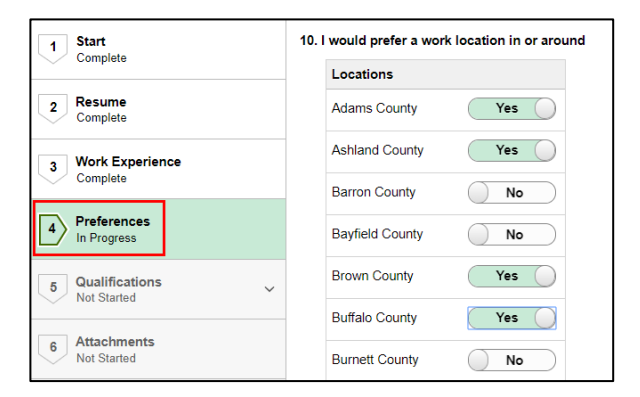

#### Region

If Region is selected as the Recruiting Location type, the opening will only appear under the Region in the Location Search (it will NOT appear at the county, city or facility level in the Location Search).

| ✓ Location     Northern (1) | Search Jobs<br>Search by job title, location, or keyword<br>Clear Search | >> Save Search         |
|-----------------------------|--------------------------------------------------------------------------|------------------------|
|                             | Northerm 🛞                                                               |                        |
| ✓ Department                | FINANCIAL EXAMINER                                                       |                        |
| Credit Unions (1)           | Job ID                                                                   | 994510                 |
|                             | Location                                                                 | Multiple               |
| ✓ Job Posted In             | Department                                                               | Credit Unions          |
|                             | Business Unit                                                            | Financial Institutions |
| 2020 (1)                    | Posted Date                                                              | 05/04/2020             |

If multiple regions are added to the Job Opening, the applicant will be asked to indicate in which region they would like to work.

| 4 Preferences<br>In Progress       |   | Currency<br>USD - US Dollar                     |
|------------------------------------|---|-------------------------------------------------|
| 5 Qualifications<br>Not Started    | ~ | 10. I would prefer a work location in or around |
| 6 Attachments<br>Not Started       |   | Locations                                       |
| - Self-Identify                    |   | Northeast No                                    |
| Not Started                        | ~ | Northern No                                     |
| 8 Review and Submit<br>Not Started |   | South Central Yes                               |
|                                    |   | Select All Un-select All                        |

#### County

If County is selected as the Recruiting Location type, the opening will appear at the County and Region levels in the Location Search (it will NOT appear at the city or facility level in the Location Search).

| ✓ Location                                  | Search Jobs<br>Search by job title, location | n, or keyword | »                              |
|---------------------------------------------|----------------------------------------------|---------------|--------------------------------|
| Ashland County (1)                          | Clear Search                                 |               | Save Search                    |
| ✓ Business Unit                             | Ashland County 🛞                             |               |                                |
| <u>Ag, Trade &amp; Consumer Protctn (1)</u> | 1 job found.                                 | 1             |                                |
| ✓ Department                                | Chemist                                      |               |                                |
| DFS Bureau of Food Safety_Insp (1)          |                                              | Job ID        | 994511                         |
|                                             |                                              | Location      | Ashland County                 |
| ✓ Job Posted In                             |                                              | Department    | DFS Bureau of Food Safety_Insp |
|                                             |                                              | Business Unit | Ag, Trade & Consumer Protctn   |
| 2020 (1)                                    |                                              | Posted Date   | 05/04/2020                     |

### City

If City is selected as the Recruiting Location type, the opening will appear at the City, County and Region levels in the location search (it will not appear at the facility level in Location Search).

| ✓ Location                   | Search Jobs                                       |  |  |  |  |  |  |
|------------------------------|---------------------------------------------------|--|--|--|--|--|--|
|                              | Search by job title, location, or keyword >>      |  |  |  |  |  |  |
| Madison (17)                 | Clear Search Save Search                          |  |  |  |  |  |  |
|                              | South Central 🐼 Dane County 🐼 Madison 🛞 Clear All |  |  |  |  |  |  |
| Administration (16)          |                                                   |  |  |  |  |  |  |
| Corrections (1)              | 17 jobs found.                                    |  |  |  |  |  |  |
|                              | ADV PRACTICE NURSE-PRESCRIB                       |  |  |  |  |  |  |
| ✓ Department                 | Job ID 994513                                     |  |  |  |  |  |  |
| Mainframe Infra Sonvisos (0) | Location Multiple                                 |  |  |  |  |  |  |
|                              | Department HSU Green Bay                          |  |  |  |  |  |  |
| STAR Program Office (7)      | Business Unit Corrections                         |  |  |  |  |  |  |
| HSU Green Bay (1)            | Posted Date 05/04/2020                            |  |  |  |  |  |  |
| ✓ Job Posted In              | IS Supervisor                                     |  |  |  |  |  |  |
|                              | Job ID 994508                                     |  |  |  |  |  |  |
| 2020 (17)                    | Location Madison                                  |  |  |  |  |  |  |
|                              | Department STAR Program Office                    |  |  |  |  |  |  |
|                              | Business Unit Administration                      |  |  |  |  |  |  |
| No Mohio (47)                | Posted Date 04/27/2020                            |  |  |  |  |  |  |

If multiple cities are added to the Job Opening, the applicant will be asked to indicate in which city they would like to work.

|                                    |   | Amount                                              |
|------------------------------------|---|-----------------------------------------------------|
| 4 Preferences<br>In Progress       |   |                                                     |
| 5 Qualifications<br>Not Started    | ~ | USD - US Dollar   Frequency                         |
| 6 Attachments<br>Not Started       |   | <ul> <li>To a work location in or around</li> </ul> |
| 7 Self-Identify<br>Not Started     | ~ | Locations<br>Madison Yes                            |
| 8 Review and Submit<br>Not Started |   | Milwaukee No                                        |
|                                    |   | Select All Un-select All                            |

For each HR Location Code, a corresponding Recruiting Location will automatically be assigned that corresponds to the <u>city identified in the HR Location Code</u>. The agency will have the opportunity to indicate if they want to default the Recruiting Location to a more granular institution or facility level.

#### Institution or Facility Level

If an agency wants to have a specific institution or facility as the Recruiting Location, the name of the institution or facility will appear in the Location Search after City. An applicant would be able to drill down to the institution or facility level within the Location Search section of Candidate Gateway. See the Recruiting Location Spreadsheet Review section for details about how to identify this.

Please note that Business Unit and Department are also available as Search Criteria so the specific institution or facility could be located through those searches as well.

| ✓ Location                       |
|----------------------------------|
| South Central (18)               |
| Southeast (10)                   |
| Ashland County (1)               |
| Northeast (1)                    |
| Northern (1)                     |
| Statewide (1)                    |
|                                  |
| ▼Business Unit                   |
| Administration (17)              |
| Ag, Trade & Consumer Protctn (1) |
| Corrections (1)                  |
| Financial Institutions (1)       |
| Historical Society (1)           |
| - Department                     |
| • Department                     |
| Mainframe Infra Services (9)     |
| STAR Program Office (8)          |
| Credit Unions (1)                |
| DFS Bureau of Food Safety_Insp   |

## **Recruiting Location Spreadsheet Review**

For each HR Location Code, a corresponding Recruiting Location Code will automatically be assigned that corresponds to the <u>city identified in the HR Location Code</u>. Each agency will be provided a list of their active HR Location Codes and you will see the city that will be assigned to the location.

| D          | E          | F        | G                             | н            | L. L.                          | J                             | к                           | L                    | M          | N              | 0              |          | P                                                                                                    |
|------------|------------|----------|-------------------------------|--------------|--------------------------------|-------------------------------|-----------------------------|----------------------|------------|----------------|----------------|----------|----------------------------------------------------------------------------------------------------|
| Location 👻 | Eff Date 🔻 | Status 🔻 | Descr 👻                       | Short Desc 🔻 | Address 1 🗸                    | Address 2 👻                   | Address 3 🗸                 | Address 4 👻          | Building 🔻 | Floor Nbr      | City           | <b>*</b> | County                                                                                                    |
| 0000210609 | 1/1/1901 A | ۹        | 435 00 DHS DPH SERO Room 609A | 435 00 DHS   | Health Services, Department    | Division of Public Health     | 819 N 6TH                   | Southeastern Region  | 505000021  | 06             | Milwaukee      | Milwa    | aukee '                                                                                                    |
| 000034DPH  | 1/1/1901 A | λ        | 435 00 DHS DPH NERO Room 511  | 435 00 DHS   | Health Services, Department    | Division of Public Health     | 200 N Jefferson             | Northeastern Regiona | 50500034   | 05             | Green Bay      | Brown    | 1                                                                                                    |
| 0043       | 1/1/1901 A | λ        | TBD LEASED TO BE DETERMINED   | TBD LEASED   | TBD                            | LEASED                        |                             |                      | L0043      |                |                |          | 6                                                                                                    |
| CHIEP1124  | 1/1/1901 A | ۸        | 43500 Northern Wiconsin Cntr  | 43500 Nort   | Health Services, Department    | Division of Long Term Care    | 2820 East Park Avenue       | NORTHERN WISCONS     | 410371124  |                | Chippewa Falls | Chipp    | ewa                                                                                                    |
| CHIEPA1226 | 1/1/1901 A | λ        | 435 12 ADMINISTRATION         | 435 12 ADM   | Health Services, Department    | NORTHERN WISCONSIN CENTE      | 2820 East Park Avenue       | Eau Claire Avenue    | 435121226  |                | Chippewa Falls | Chipp    | ewa                                                                                                    |
| EAUGIB0019 | 1/1/1901 A | λ        | 435 00 Western Human Services | 435 00 Wes   | Health Services, Department    | Division of Long Term Care    | 610 Gibson Street           | WESTERN REGIONAL     | L1408      |                | Eau Claire     | Eau Cl   | laire 4                                                                                                    |
| EAUGIB1408 | 1/1/1901 A | λ        | 566 00 LEASED Gibson Street   | 566 00 LEA   | Department of Revenue          |                               | 610 Gibson Street STE 7     |                      | L1408      | 1              | Eau Claire     | Eau Cl   | laire                                                                                                    |
| FONSMA1412 | 1/1/1901 A | ۸        | 437 00 DCF 74 S MAIN FDL      | 437 00 DCF   | DEPARTMENT OF CHILDREN A       | ND FAMILIES                   | 74 SOUTH MAIN STREET        | SUITE 205            | L1412      |                | Fond Du Lac    | Fond [   | Du Lac                                                                                                    |
| GRENJE0034 | 1/1/1901 A | λ        | 566 00 N Jefferson St         | 566 00 N J   | Department of Revenue          | ADMINISTRATIVE FACILITIES     | 200 N Jefferson St STE 126  |                      | 505000034  | 1              | Green Bay      | Brown    | n in the second second s |
| HOMELOCATN | 1/1/1901 A | λ        | Home Location                 | Home Locat   | Home Location                  |                               | Used for those who work fro | om home              |            |                |                |          |                                                                                                    |
| LACFIF0205 | 1/1/1901 A | λ        | 550 00 Public Defender        | 550 00 Pub   | Office of the State Public Def | SPD Madison Trial Office      | 205 5th Avenue South        | Suite 200            |            | SECOND         | La Crosse      | La Cro   | osse                                                                                                    |
| MADEWA000P | 1/1/1901 A | 4        | 410 30 Mail BHS               | 410 30 Mai   | Corrections, Department of     | DAI BHS Bureau of Health Serv | 3099 E Washington Ave       | PO Box 7925          |            |                | Madison        | Dane     |                                                                                                    |
| MADKNU0002 | 1/2/2018 A | λ        | 435 11 RM B88 317 KNUTSON DR  | 435 11 RM    | HEALTH SERVICES, DEPT OF       |                               | 317 KNUTSON DR              | ROOM B88             | 435111022  | 1              | Madison        | Dane     |                                                                                                    |
| MADKNU1001 | 1/1/1901 A | λ        | 435 11 Bldg 1                 | 435 11 Bld   | Health Services, Department    | CENTRAL WISCONSIN CENTER,     | 317 Knutson Dr              | 1 East Rd            | 435111001  |                | Madison        | Dane     |                                                                                                    |
| MADKNU1002 | 1/1/1901 A | λ        | 435 11 Bldg 2                 | 435 11 Bld   | Health Services, Department    | CENTRAL WISCONSIN CENTER,     | 317 Knutson Dr              | 2 West Rd            | 435111002  |                | Madison        | Dane     |                                                                                                    |
| MADKNU1003 | 1/1/1901 A | ۸        | 435 11 Bldg 3                 | 435 11 Bld   | Health Services, Department    | CENTRAL WISCONSIN CENTER,     | 317 Knutson Dr              | 3 East Rd            | 435111003  |                | Madison        | Dane     | 1                                                                                                    |
| MADKNU1004 | 1/1/1901 A | λ        | 435 11 Bldg 4                 | 435 11 Bld   | Health Services, Department    | CENTRAL WISCONSIN CENTER,     | 317 Knutson Dr              | 4 West Rd            | 435111004  |                | Madison        | Dane     |                                                                                                    |
| MADKNU1007 | 1/1/1901 A | λ        | 435 11 Bldg 7/8               | 435 11 Bld   | Health Services, Department    | CENTRAL WISCONSIN CENTER,     | 317 Knutson Dr              | 7 South Rd           | 435111007  |                | Madison        | Dane     |                                                                                                    |
| MADKNU1021 | 1/1/1901 A | λ        | 435 11 Murphy Hall            | 435 11 Mur   | Health Services, Department    | CENTRAL WISCONSIN CENTER,     | 317 Knutson Dr              |                      | 435111021  |                | Madison        | Dane     |                                                                                                    |
| MADKNU1022 | 1/1/1901 4 |          | 435 11 ADMIN-HOSP-RESEARCH    | 435 11 ADM   | NEALTH SERVICES, DEPARTME      | CENTRAL WISCONSIN CENTER,     | 317 KNUTSON DR              |                      | 435111022  | and the second | Madison        | Dane     |                                                                                                    |

**If you want the default Recruiting Location code to be more granular than the city** because you want applicants to be able to search all the way down to the facility or institution level in the Location Search in Candidate Gateway, you should do the following:

- 1. Indicate "Yes" in Column T (Institution Level)
- 2. Provide the Name of the Institution/Facility (how you want it to appear in the Candidate Gateway Location Search)
- 3. If you do not want to create an Institution Level Recruiting Location, you can either leave Column T blank or select "No"

| Address 1         Address 4         Building 4         Instruction Name 7         Instruction Level Yes/No?         Instruction Level Yes/No?         Instruction Name 7           Fublic Health         819 N GTH         Southeastern Region 505000021         06         Milwaukee         Wil         \$203         TAM City Location Code 7         Institution Level Yes/No?         Institution Name 7           Fublic Health         200 N Jefferson         Northeastern Region 505000021         06         Green Bay         Brown         Wil         \$4301         4014         4014         4014         4014         4014         4014         4014         4014         4014         4014         4014         4014         4014         4014         4014         4014         4014         4014         4014         4014         4014         4014         4014         4014         4014         4014         4014         4014         4014         4014         4014         4014         4014         4014         4014         4014         4014         4014         4014         4014         4014         4014         4014         4014         4014         4014         4014         4014         4014         4014         4014         4014         4014         4014         4014                                                                                               |  |
|----------------------------------------------------------------------------------------------------|--|
| Fpublic Health         819 NTH         Southesstern Regions SOS000021         06         Milwaukee         Milwaukee         Wi         53203         4127         Control           Public Health         200 N Jefferson         Northesstern Regions SOS000034         05         Green Bay         Brown         Wi         54301         4007         Image: Control         Control         Contro         Control         Control                                                           |  |
| Public Health         Northestern Region         Socolomode         Forem Bay         Brown         Wit         \$400         4004                                                                                                    |  |
| $ \begin{array}{ c c c c c c c c c c c c c c c c c c c$                                                                                                    |  |
| Long Term Care         2820 East Park Avenue         NORTHERN WISCONS/10371124         Chippewa Falls         Chippewa         Wi         \$4729         4022                                                                                                    |  |
| VINSCONSINCETE         Zab Clait Park Avenue         Pau Clait Park Avenue         Pau Clait Park Park Park Park Park Park Park Park                                                                                                    |  |
| Long Term Care         610 Gibson Street         WESTERN REGIONAL (L108         Eau Claire         Win         54701         44052                                                                                                    |  |
| 610         Globan Street ST         LL408         1         Eau Claire         WI         54701-256         4005         4005         4005         4005         4005         4005         4005         4005         4005         4005         4005         4005         4005         4005         4005         4005         4005         4005         4005         4005         4005         4005         4005         4005         4005         4005         4005         4005         4005         4005         4005         4005         4005         4005         4005         4005         4005         4005         4005         4005         4005         4005         4005         4005         4005         4005         4005         4005         4005         4005         4005         4005         4005         4005         4005         4005         4005         4005         4005         4005         4005         4005         4005         4005         4005         4005         4005         4005         4005         4005         4005         4005         4005         4005         4005         4005         4005         4005         4005         4005         4005         4005         4005         4005         40                                                                                                    |  |
| S         74 SOUTH MAIN ST&EE         SUITE 205         L142         Fond Du Lac         Fond Du Lac         Vis         S493         44066                                                                                                    |  |
| AATIVE FACILITIES         200 N Lefferson StsT126         505000034         1         Green Bay         Brown         VI         54301-510         4014                                                                                                    |  |
| Image: Normal System         Substance         Substance <td></td> |  |
| Non Trial Office         205 Sth Avenue South         Suite 200         SecOND         La Crosse         La Crosse         Vi         54601-405         4102                                                                                                    |  |
| rreau of Health Serv 3099 E Washington Ave PO Box 7925 0 Malison Dane Wi 53707-7925 403                                                                                                    |  |
| 317 KNUTSON DR         ROOM B88         435111022         1         Madison         Dane         WI         53704         4036         Central Wisconsin Center           /ISCONSIN CENTER, 317 Knutson Dr         1 East Rd         435111001         Madison         Dane         WI         53704         4036         Yes         Central Wisconsin Center                                                                                                    |  |
| VISCONSIN CENTER, 317 Knutson Dr 1 East Rd 435111001 Madison Dane WI 53704 4036 Yes Central Wisconsin Center                                                                                                    |  |
|                                                                                                    |  |
| VISCONSIN CENTER, 317 Knutson Dr 2 West Rd 435111002 Madison Dane WI 53704 4036 Yes Central Wisconsin Center                                                                                                    |  |
| VISCONSIN CENTER, 317 Knutson Dr 3 East Rd 435111003 Madison Dane WI 53704 4036 Yes Central Wisconsin Center                                                                                                    |  |
| VISCONSIN CENTER, 317 Knutson Dr 4 West Rd 435111004 Madison Dane WI 53704 4036 Yes Central Wisconsin Central                                                                                                    |  |
| VISCONSIN CENTER, 317 Knutson Dr 7 South Rd 435111007 Madison Dane WI 53704 4036 Yes Central Wisconsin Center                                                                                                    |  |
| VISCONSIN CENTER, 317 Knutson Dr 435111021 Madison Dane WI 53704 4036 Yes Central Wisconsin Central                                                                                                    |  |
| VISCONSIN CENTER, 317 KNUTSON DR 435111022 Madison Dane WI 53704 4036 Yes Central Wisconsin Center                                                                                                    |  |
| VISCONSIN CENTER, 317 Knutson Dr 435111031 Madison Dane WI 53704 4036 Yes Central Wisconsin Central                                                                                                    |  |
| PF FACILITIES MGMT 2135 RIMROCK RD 505001003 2 Madison Dane WI 53713-1443 4036                                                                                                    |  |
| 301 SOUTH BLOUNT STREET L1407 Madison Dane WI 53703 4036                                                                                                    |  |
| MENTAL HEALTH IN\$301 Troy Dr Memorial Dr 435011014 Madison Dane WI 53704 4036 Yes Mendota Mental Health Institution                                                                                                    |  |
| MENTAL HEALTH INS 301 Troy Dr Service Road 435011163 Madison Dane WI 53704 4036 Yes Mendota Mental Health Institution                                                                                                    |  |
| MENTAL HEALTH INS 301 Troy Dr Main Drive 435011175 Madison Dane WI 53704 4036 Yes Mendota Mental Health Institution                                                                                                    |  |
| MENTAL HEALTH INS 301 TROY DR (164) 435011164A Madison Dane WI 53704 4036 Yes Mendota Mental Health Institution                                                                                                    |  |

All spreadsheets must be returned via email to Brianna Maki Schreier (<u>brianna.maki1@wisconsin.gov</u>) by Monday, May 18<sup>th</sup>, 2020. If you have any questions, please contact Brianna or Nicole Zimm (<u>nicole.zimm@wisconsin.gov</u>). Thanks.